## Download Content of Document for Review

The Content Viewer in eUpload displays the PDF rendition of the first page of the document selected on left panel, allowing you to quickly verify that the correct content was uploaded. If you want to view all pages of content, you can select one of the following options from the Actions menu:

View
Native Content – downloads the file to your default download location in its original format, if not PDF (based on browser settings)
View
PDF in Browser – opens the document in a new browser tab or window
View
PDF in Acrobat – downloads the PDF rendition of the document to your default download location (based on browser settings)